## しがネット受付サービスにログインする方法

| <ol> <li>①しがネット受付サービスをクリ</li> </ol> | リック→報告用リンクをクリッ | ック |
|-------------------------------------|----------------|----|
|-------------------------------------|----------------|----|

|                                                                             |                                          |                      |                  | ▲ 防災                                                              |
|-----------------------------------------------------------------------------|------------------------------------------|----------------------|------------------|-------------------------------------------------------------------|
| 県民の方                                                                        | 事業者の方<br>~                               | 県外の方                 | Mother Lake 琵琶湖  | 県政情報<br>~                                                         |
| <u>滋賀県</u> > <u>県政情報</u> > 申請書等夕<br><u>滋賀県</u> > <u>県民の方</u> > <u>環境・自然</u> | <u>ウンロード</u> > <u>申請</u><br>> <u>廃棄物</u> | 書一覧(環境・自然)           | -                |                                                                   |
| 令和6年度産業                                                                     | 美廃棄物処理                                   | <b>裡実績調査</b>         | 2023年6月6日        | <ul> <li>&gt; 県政情報</li> <li>→ 周の概要</li> </ul>                     |
| ★ペーパーレス推進の観<br>積極的に御検討いただき。                                                 | 点から、「し <u>がネッ</u><br>ますようお願いいた           | ト受付サービス」 ()<br>します。  | よる電子データでの提出について  | <ul> <li>ようこそ知事室へ</li> <li>県政運営・行政改革</li> <li>財政・予算・会計</li> </ul> |
| しがネット受付サービン<br>す。                                                           | スにてご報告いただ                                | いた場合、受付完了            | メールを送信させていただきま   | <ul> <li>◆ 人事・採用</li> <li>◆ 広報</li> </ul>                         |
| <u>覧</u> を御確認ください。                                                          | (「処理実績報告書                                | 在中」と封筒にご記            | 載ください。)          | <ul> <li>・ 県政への参加・意見</li> <li>・ 条例・規則・公報</li> </ul>               |
| ★処理実績がない場合も、<br>ビスで報告される場合、                                                 | 「実績なし」とし<br>ファイルの添付は不                    | てご報告をお願いい)<br>要です。)  | こします。(しがネット受付サー  | <ul> <li>公文書管理・情報公</li> <li>開・個人情報保護</li> </ul>                   |
| ★しがネット・紙提出い                                                                 | ずれの場合も、許可                                | 番号の記載間違いが            | ないか十分ご確認ください。    | <ul> <li>◆ 教育・選挙等(行政<br/>員会)</li> </ul>                           |
| 產業廃棄物処理実績                                                                   | 調査とは                                     |                      |                  | <ul> <li>資格・試験情報</li> <li>申請書等ダウンロー</li> </ul>                    |
| 本調査は、滋賀県における                                                                | る産業廃棄物の発生                                | や移動状況または再う物収集運搬業あるしい | €源化などの処理の状況を把握す  | <ul> <li></li></ul>                                               |
|                                                                             | 3/51首任/ )生光洗米                            | その表達成素のつい            | みたい未り町りておう る中美石い | ,                                                                 |

電子データでの提出 (しがネット受付サービス)

```
しがネット受付サービス(令和6年度<u>産業廃棄物処理実績調査</u>)
```

https://www.pref.shiga.lg.jp/ippan/kankyoshizen/haikibutsu/322628.html

※実績無しの場合は、様式添付不要ですのでそのままお進みください。

※Excelデータの形式は.xlsxでお願いします(.xlsや.xlsm等の形式での提出はできません)。

※「産業廃棄物管理票交付等状況報告」とお間違えの無いようお願いします。

し
が
ネット
受
付
サービス
で
の
報告
方法
(PDF:659 KB)

しがネット受付サービスQ&A (PDF:127 KB)

## 紙での提出

◆(特別管理)産業廃棄物収集運搬業(積替え・保管を除く)を行う業者

②提出先を選択(郵送された整理表に応じて選択、収運・積保無しの場合は【郵送された整理票が青色のみの方】のリンクを選択)

| 滋賀県<br>Shiga Prefecture                                        | <b>±</b> 4                                                | マネマン 文字サイズ 小                   | 、標準大 ◀)文                     | 字・音声サポート                                                                                                    | Language                                          |
|----------------------------------------------------------------|-----------------------------------------------------------|--------------------------------|------------------------------|----------------------------------------------------------------------------------------------------|---------------------------------------------------|
|                                                                |                                                           |                                | google挨案                     | 2                                                                                                    | A R:W. Walter                                     |
| 県民の方<br>~                                                      | 事業者の方                                                     | 県外の方                           | Mother Lake 琵琶湖              | 県政情報                                                                                                    |                                                   |
| <u>滋賀県</u> > <u>県民の方</u> > 環境<br>滋賀県 > <u>県政情報</u> > <u>申請</u> | <u> i・自然</u> > <u>廃棄物</u><br>請書等ダウンロード > <u>申請</u>        | 書一覧(環境・自然)                     | -                            |                                                                                                    |                                                   |
| しがネッ                                                           | ト受付サービス                                                   | (会和6年度                         | <b>産業廃</b> 棄物処理宇             | ◎ 環境・自会                                                                                                    | X                                                 |
| 結調査)                                                           |                                                           |                                | 庄未况来1000年天                   | ◆ 環境                                                                                                    |                                                   |
| 小只同门 庄 /                                                       |                                                           |                                | 2023年4月1日                    | ➡ 琵琶湖                                                                                                    |                                                   |
|                                                                |                                                           |                                | Tweet                        | <ul> <li>CO2ネット</li> <li>(温暖化対)</li> </ul>                                                                                                    | ゼロの取組<br>策)                                       |
|                                                                |                                                           |                                |                              | ◆ 廃棄物                                                                                                    |                                                   |
| <b>座</b> 葉/発業初处理美                                              | 傾調直について、甲酮区分                                              | nに応したURLをクリ                    | リクレ (く)にさい。                  | <ul> <li>自然・動植</li> </ul>                                                                                                    |                                                   |
| ※産業廃棄物と記                                                       | 記載があるものは特別管理産                                             | 業廃棄物も含みます。                     | 8                            | ◆ 境現保全・1                                                                                                    | <b>桌</b> 現子首                                      |
| なお、不明な場合                                                       | は整理票に記載の提出先を                                              | ご確認の上報告して                      | ください。                        | <ul> <li> 森林保全</li> </ul>                                                                                                    |                                                   |
| 報告いただく関                                                        | 際には、許可番号の記載                                               | 战間違いがないか −                     | ト分ご確認ください。                   | バナー                                                                                                    | 広告                                                |
| 産業廃棄物収                                                         | 集運搬業(積替え保管                                                | 「を含まない)許「                      | 可のみをお持ちの方                    |                                                                                                    | は<br>土の日」                                         |
| 【郵送された書                                                        | 隆理票が <u>青色のみ</u> の方】                                      |                                |                              |                                                                                                    | Anna Inclus                                       |
| こちらのリンクカ<br>https://ttzk.graf                                  | う報告をお願いします。<br>ffer.jp/pref-shiga/smart-a                 | apply/apply-procedu            | ure/2665497544047346145      |                                                                                                    | (2011年1月1日)<br>全國株式会社                             |
| 立要应该是由                                                         | 在注意的要求了 /注注:                                              |                                | ノノは加入器まったおけよ                 | uelı ک                                                                                                    | nent                                              |
| <b>唐耒戌</b> 果物収                                                 | 朱理搬未許可(植谷ス<br>                                            | は本官を己む)も                       | しては処分未許可をお持ち                 |                                                                                                    | <del>, , , , , , , , , , , , , , , , , , , </del> |
| の方および施                                                         | 設を設置されている方                                                | 5                              |                              | また。<br>大教研<br>大教研<br>単一本語<br>本語<br>本語<br>本語<br>本語<br>本語<br>の<br>で<br>一<br>の<br>日<br>の<br>日<br>の<br>日<br>の<br>日<br>の<br>日<br>の<br>日<br>の<br>日<br>の<br>日<br>の<br>日 | * 200 P34-1A                                      |
| 【以下のリンク<br>みが対象です。                                             | フは、 <u>黄色</u> ・ <u>緑色</u> ・ <u>ピン</u><br><u>郵送された整理票が</u> | <u>ック色</u> のいずれかの<br>「色のみの方は、1 | D整理票が郵送された方の<br>つ上のリンクから報告をお | 1000 (1000)<br>1000 (1000)<br>1000 (1000)<br>1000 (1000)                                                                                                    |                                                   |

③しがネット受付サービストップ画面 「ログインして申請に進む」を選択 ※画像では「令和4年度」となっていますが、 今年度も報告方法は同じです。

| 【循環社会推進課】令和4年度滋賀県産業廃<br>棄物処理実績調査                                                         |
|------------------------------------------------------------------------------------------|
| 滋賀県の「【循環社会推進課】 令和4年度滋賀県産業廃棄物処理実績調査」のネット申請ページです。                                          |
| 【循環社会推進課】令和4年度滋賀県産業廃棄物処理実績調査とは<br>滋賀県の許可で収集運搬業(積替え保管なし)のみをお持ちの方が対象です。処<br>分業等は910つナームです。 |
| お来ならかいがる ユビラ。<br>制度詳細については <u>ごちら</u>                                                    |
| ログインして申請に進む                                                                              |
| メールを認証して申請に進む                                                                            |

- 以下④~⑧は Google アカウントもしくはラインをお持ちでない場合
- ④「Graffer アカウントを作成する」を選択

| Graffer<br>スマート申請                                             |  |
|---------------------------------------------------------------|--|
| G Googleでログイン                                                 |  |
| 🤤 LINEでログイン                                                   |  |
| 入力した特徴が、GoogleまたはLINEに送信されることはありません。                          |  |
| または タールアドレス 必須                                                |  |
|                                                               |  |
| パスワード & & (1)                                                 |  |
|                                                               |  |
| Grafferアカウントでログイン                                             |  |
| バスワードをお忘れの場合 <u>リセット</u> することができます。                           |  |
| Grafferアカウント規約 2-ブライバジーボリジー及び個人情報の取り扱いについて 2 上記に向意してサービスを利用する |  |
| GrafferTカウントを作成する                                             |  |

|                             | ż.c.u                           |  |
|-----------------------------|---------------------------------|--|
|                             | <u>я</u>                        |  |
| 姓を入力してください。<br>登録田メールアドレス   | 名を入力してください。                     |  |
|                             | 0                               |  |
| メールアドレスを入力してください。<br>パスワード  |                                 |  |
|                             | 0                               |  |
| Grafferアカ<br>Gmillerアカウント現象 | ウントを登録する<br>ポリシー長び低い岩気の取り扱いについて |  |

⑥登録したメールアドレスに仮登録完了のお知らせが届く。当該メールで本登録をおこなう。

| アカウントの仮登録が完了しました。                                                        |
|--------------------------------------------------------------------------|
|                                                                          |
| 本登録用のメールを送信しましたので、アカウントの本登録をお願いいたし<br>ます。                                |
| メールが届かない場合、以下の2点をご確認ください<br>・迷惑メールフォルダに届いている                             |
| ※PCメールの受信拒否設定をされている場合、「@mail.graffer.jp」を受信<br>できるように設定いただきますようお願いいたします。 |
| ※本登録用のメールが届かない場合、お手数ですが、再度ご登録操作をお<br>願いいたします。                            |
| ログイン画面に戻る                                                                |

⑦「ログインして申請に進む」を選択

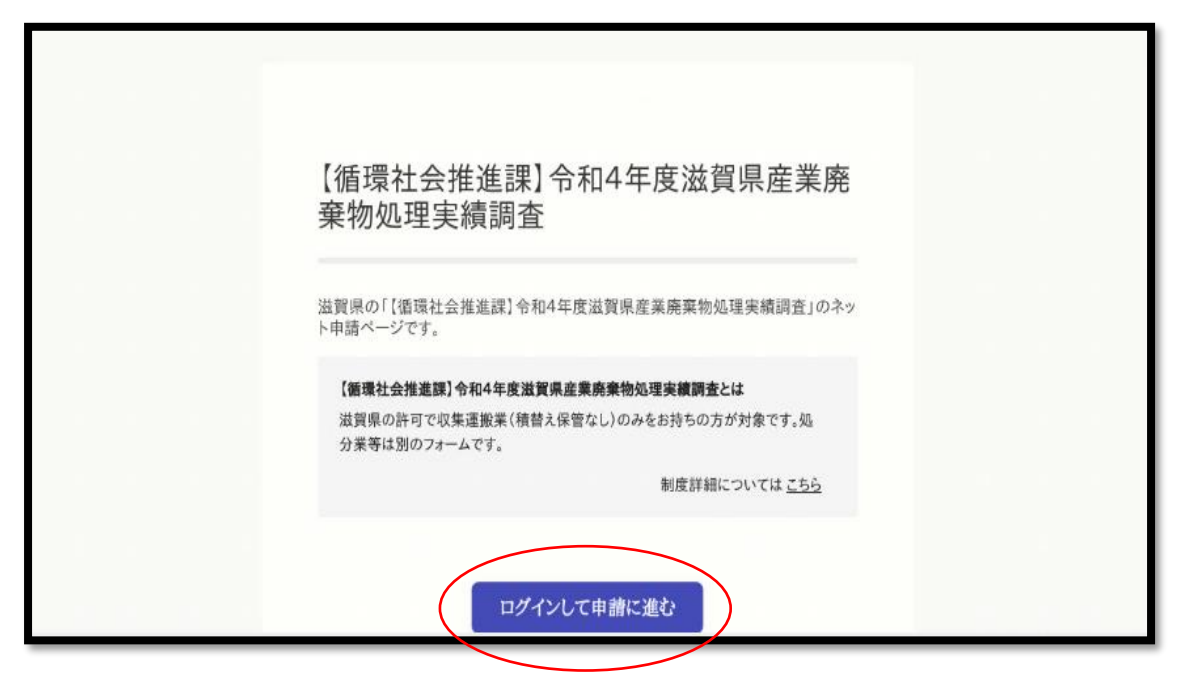

⑧⑤で登録したメールアドレスとパスワードを入力し、「Graffer アカウントで ログイン」を選択

| Graffer                                                                              |  |  |
|--------------------------------------------------------------------------------------|--|--|
| スマート申請                                                                               |  |  |
| G Googleでログイン                                                                        |  |  |
| 👳 LINEでログイン                                                                          |  |  |
| 入力した特徴が、GoogleまたはLINEに送信されることはありません。                                                 |  |  |
| または<br>メールアドレス 心須                                                                    |  |  |
|                                                                                      |  |  |
| パスワード 255                                                                            |  |  |
|                                                                                      |  |  |
| Grafferアカウントでログイン                                                                    |  |  |
| バスワードをお忘れの場合リ <u>モット</u> することができます。                                                  |  |  |
| Grafferアカウント規約 <sup>2</sup> ・プライバシーボリシー及び個人情報の取り扱いについて <sup>2</sup> L記に同意してサービスを利用する |  |  |
|                                                                                      |  |  |
| Grafforアカウントを作成する                                                                    |  |  |
|                                                                                      |  |  |

⑨利用規約に同意するにチェックし、「申請に進む」を選択

| 【循環社会推進課】令和4年度滋賀県産業廃<br>棄物処理実績調査                                                        |
|-----------------------------------------------------------------------------------------|
| 滋賀県の「【循環社会推進課】令和4年度滋賀県産業廃棄物処理実績調査」のネッ<br>ト申請ページです。                                      |
| 【循環社会推進課】令和4年度滋賀県産業廃棄物処理実績調査とは<br>滋賀県の許可で収集運搬業(積替え保管なし)のみをお持ちの方が対象です。処<br>分業等は別のフォームです。 |
| 制度詳細については <u>こちら</u>                                                                    |
| <ul> <li>✓利用規約に同意する</li> <li><u>利用規約を読む</u></li> <li>申請に進む</li> </ul>                   |

⑩申請者情報を入力し、「次へ進む」を選択

| <b>郵便番号</b><br>ハイフンなしの半角7桁で入力してください |
|-------------------------------------|
| 住所を自動入力                             |
| 住所                                  |
| 屋号 任意                               |
| 電話番号<br>日中に連絡が取れる電話番号を入力してください      |
| メールアドレス                             |
| 次へ進む                                |
|                                     |

|--|

| 入力フォーム                                                                                                    |           |
|----------------------------------------------------------------------------------------------------|-----------|
| 許可番号(下6桁・記載間違いのないようご注意ください) 必須<br>貴社の産業廃棄物収集運搬業許可固有番号(6桁)を入力してください。<br>(滋賀県の11桁の許可番号のうち、「02500」「02501」「02550」「02551」のいずれかに<br>続く6桁の番号を入力してください)          |           |
| 整理番号 任意<br>郵送された整理票(青色の紙)の右上に1~4桁の整理番号が記載されている場合は入力してく                                                                                                   |           |
| ださい。整理票がまだ届いていない場合やご不明の場合は不要です。                                                                                                    |           |
| 実績の有無                                                                                                    |           |
| () 実績あり                                                                                                    |           |
| () 実績なし                                                                                                    |           |
| 産業廃棄物実績報告書(収集運搬業積替え保管なし)                                                                                                    |           |
| excel(.xisxic限る)ファイル形式で添加してくたさい(.xisyis.xism等のパーションでの受加は<br>できません)。ファイル名は「〇〇(例:株式会社滋賀県) R5実績報告」としてください。                                                  | 「実績なし」を選択 |
| ▲ ファイルを選択…                                                                                                    | された場合、ここは |
|                                                                                                    | 表示されません。  |
| 産業廃棄物実績報告書(収集運搬業積替え保管なし)(追加分)                                                                                                    | (実績なしの場合、 |
| 任贏 最大3件まで入力可能                                                                                                    | ファイルの添付は  |
| 普通産廃・特管産廃の報告を同時に行う場合や、1つのファイルで報告できない場合にお使いく<br>ださい。Excel (.xlsxに限る) ファイル形式で添付してください (.xlsや.xlsm等のバージョンで<br>の受付はできません)。ファイル名は「〇〇 (例:株式会社滋賀県) R5実績報告」としてくだ | 不要です)     |
| and A                                                                                                    |           |

- ※「許可番号」は、産業廃棄物収集運搬業(または処分業)許可固有番号(6桁)を入 力してください。
- (滋賀県の 11 桁の許可番号のうち、「025\*\*」のいずれかに続く6 桁の番号を入力 してください。記載間違いのないよう十分ご注意ください)
- ※自社処理の場合、施設の許可番号(5桁)の頭に0を1つつけてください。1つの事業所に施設が複数ある場合は、どれか1つの番号でOKです。

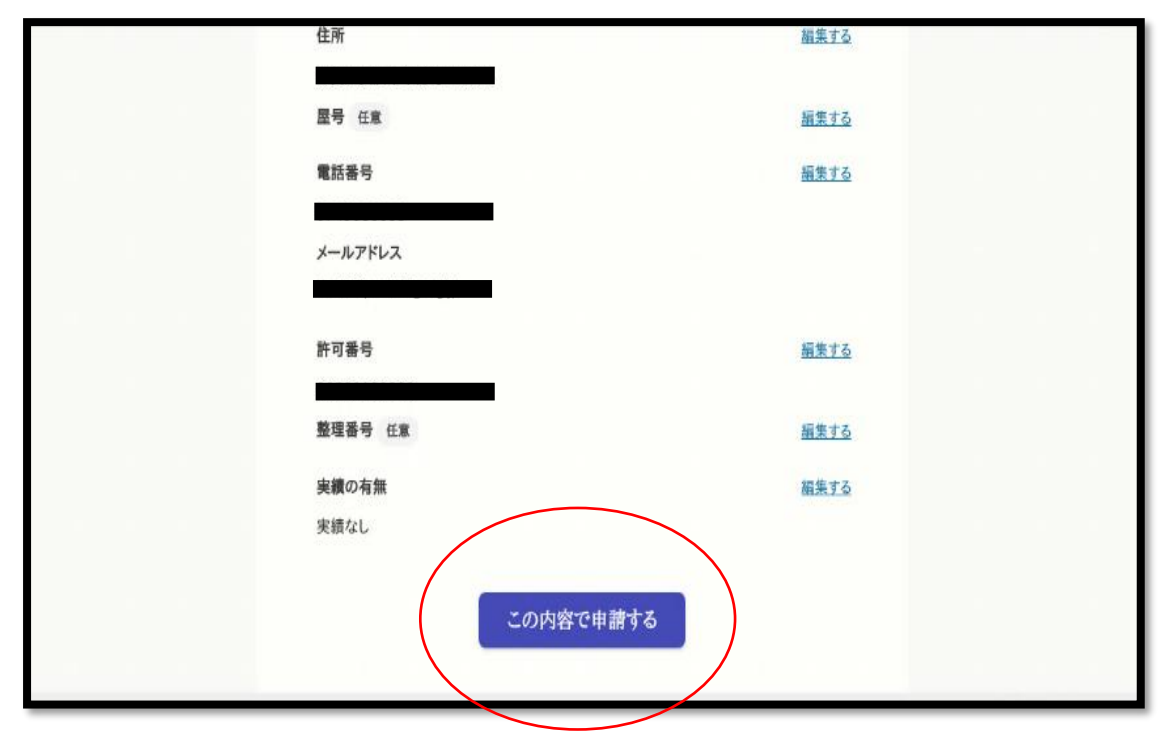

12申請内容に問題が無ければ、「この内容で申請する」を選択。